## Prüfungsanmeldung/-abmeldung im SB-Portal der HS Landshut

Sie melden sich wie gewohnt im SB-Portal ein und klicken auf die Funktion

"Prüfungsanmeldung/-abmeldung"

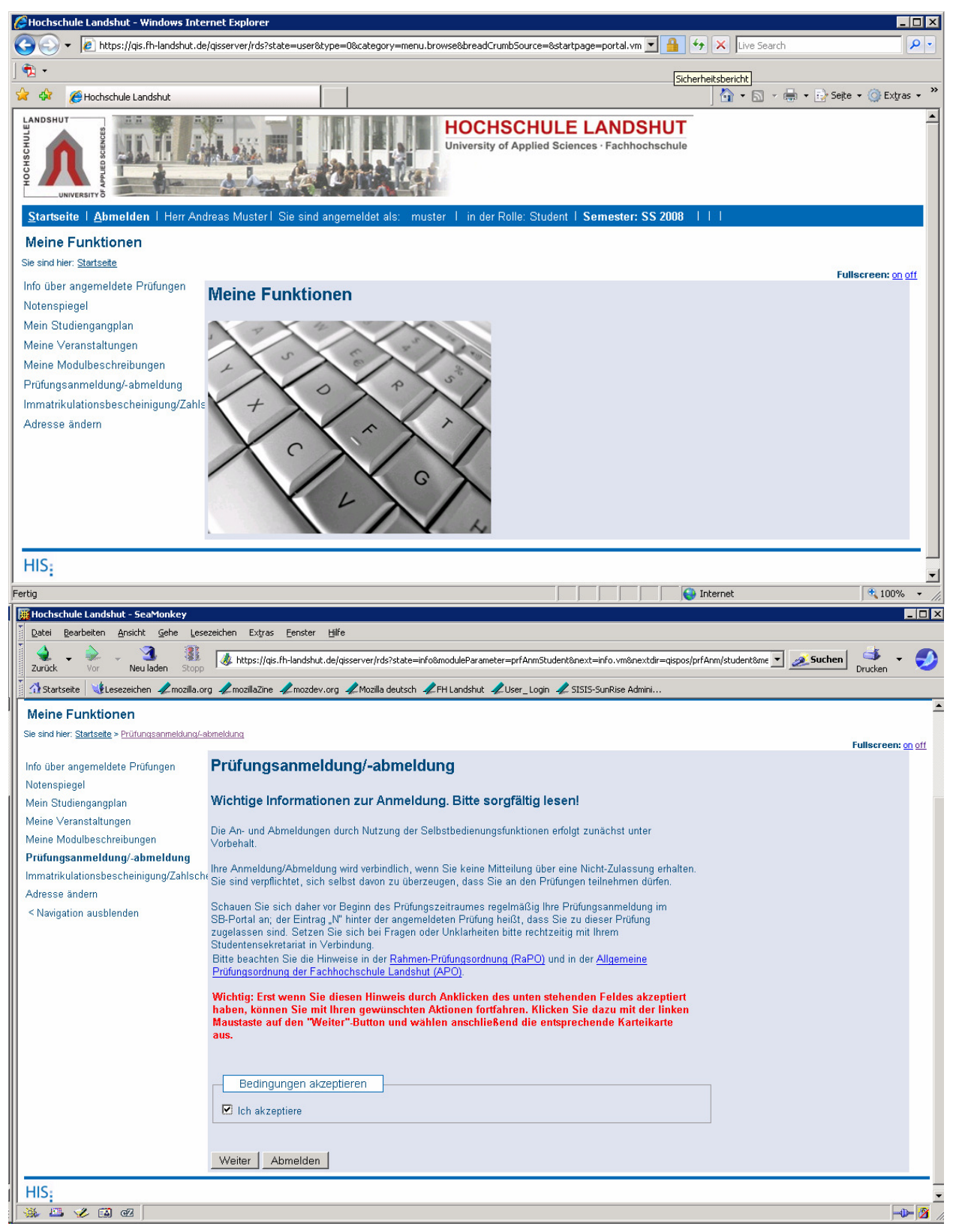

Hier erhalten Sie wichtige Informationen, die Sie erst zur Kenntnis nehmen müssen, bevor Sie fortfahren. Klicken Sie am unteren Bildrand das Kästchen "Ich akzeptiere…" an. Anschließend betätigen Sie den "Weiter-Button".

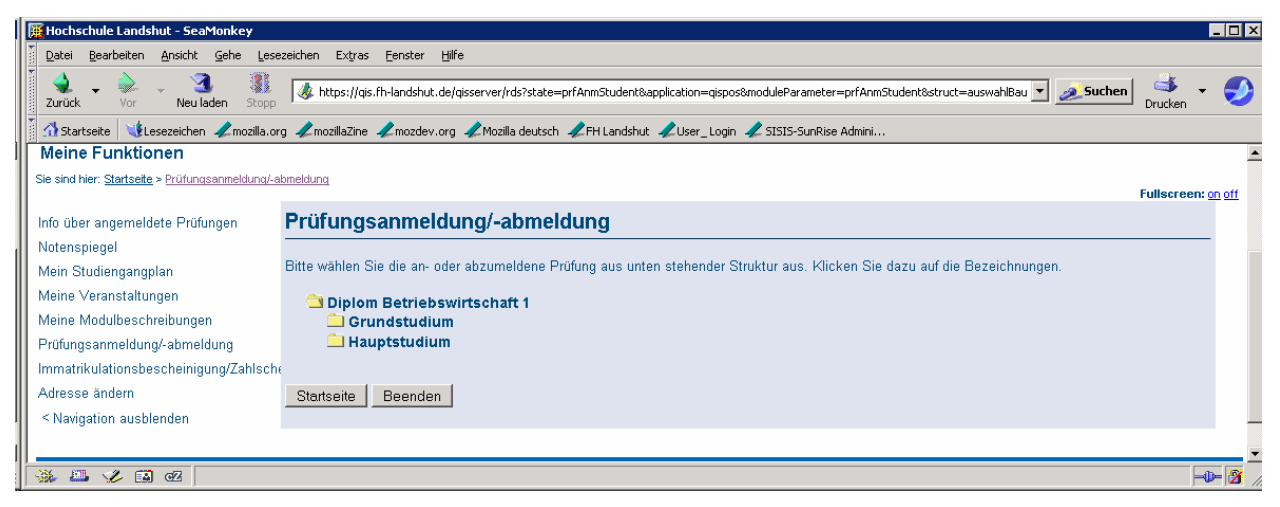

Nun erhalten Sie den Ihrem Studiengang und der Prüfungsversion zugeordneten

Prüfungsbaum, den Sie durch einfaches Draufklicken erweitern können.

#### Bachelor:

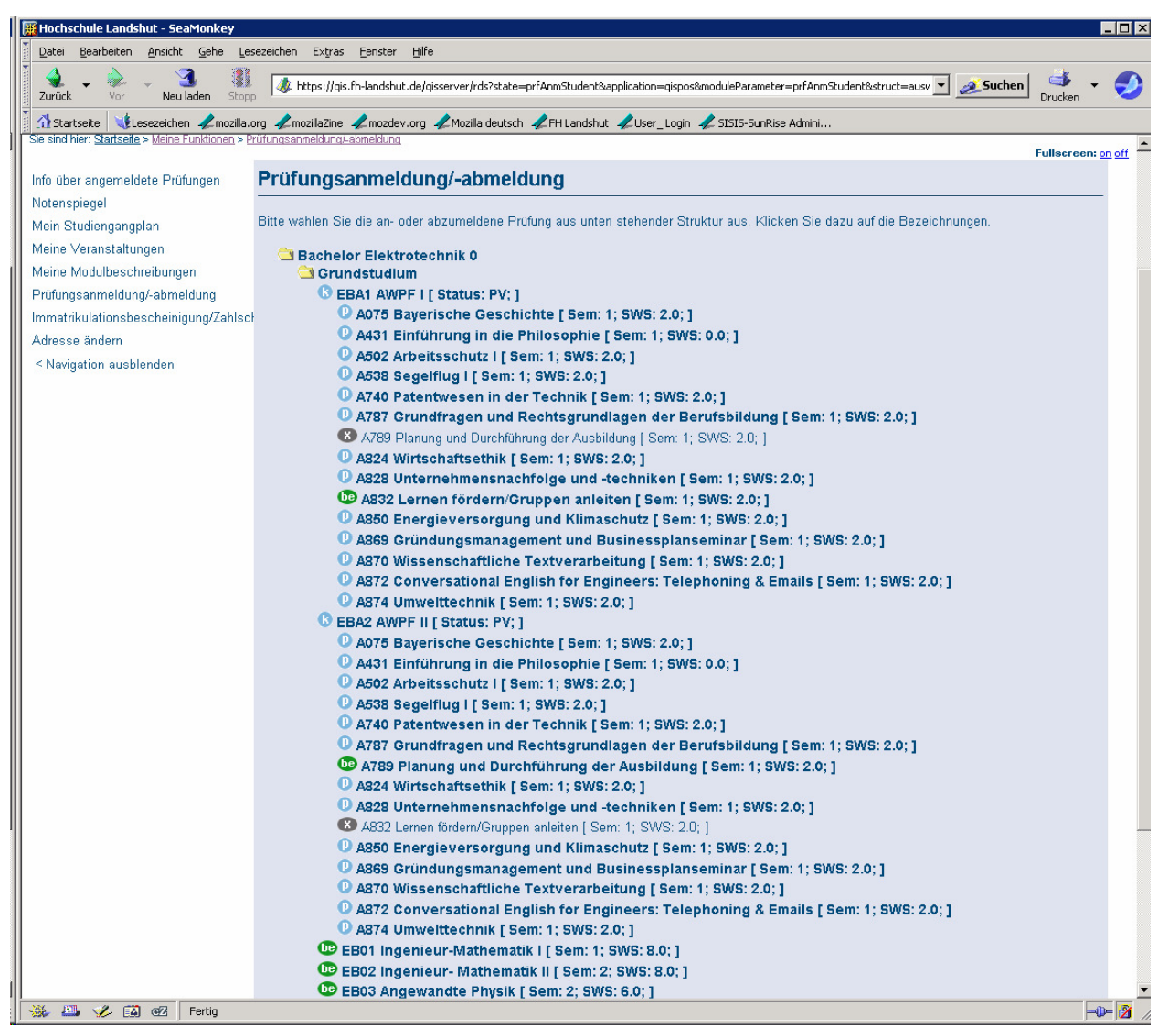

#### Diplom:

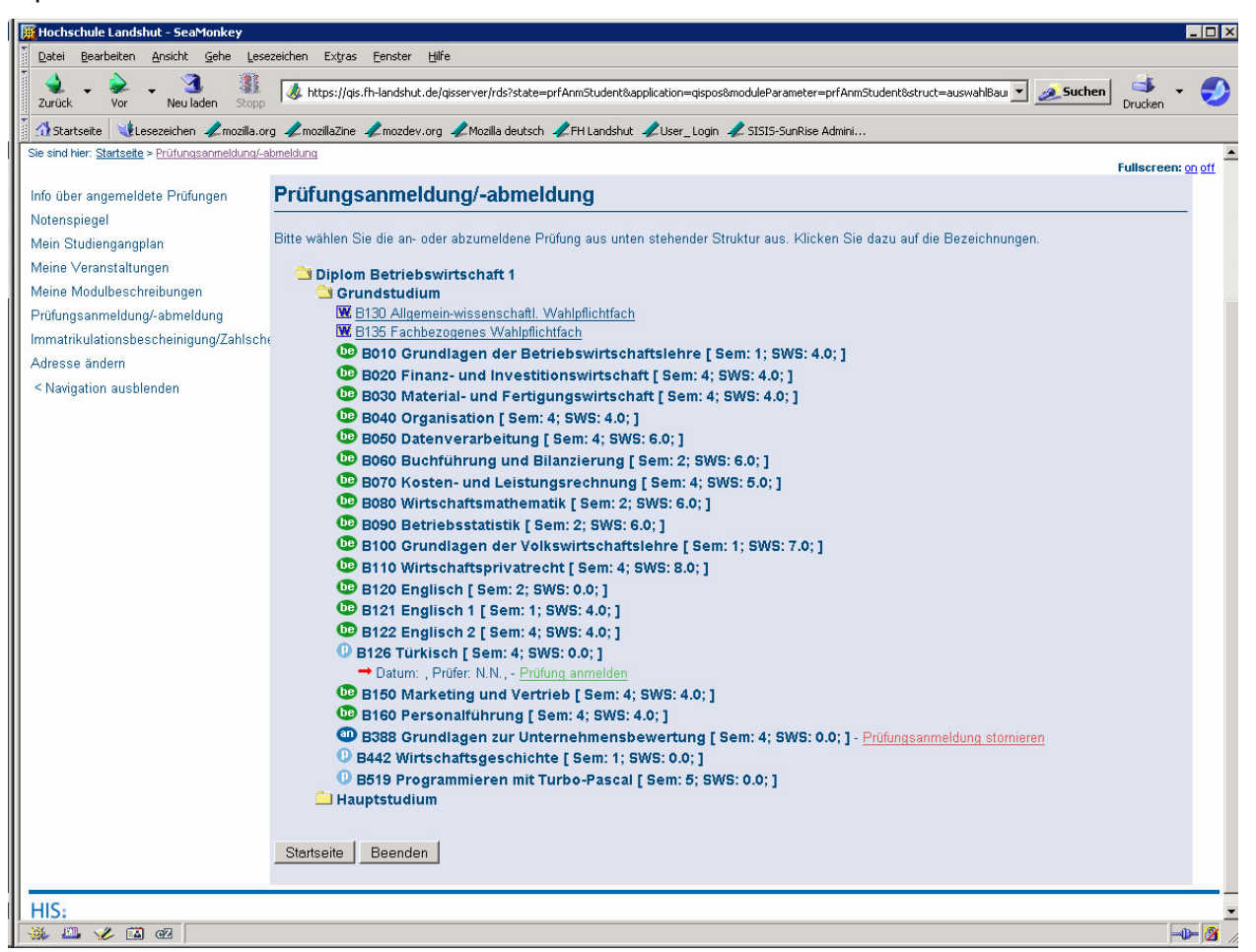

Klicken Sie auf die Prüfung, für die Sie sich anmelden wollen. Unterhalb der angewählten Prüfungen erscheinen die Prüfer. Wird eine Prüfung von mehreren Prüfern angeboten, werden diese einzeln aufgeführt. Klicken Sie den gewünschten Prüfer an. Anschließend werden Sie gefragt, ob Sie sich wirklich zu dieser Prüfung anmelden wollen.

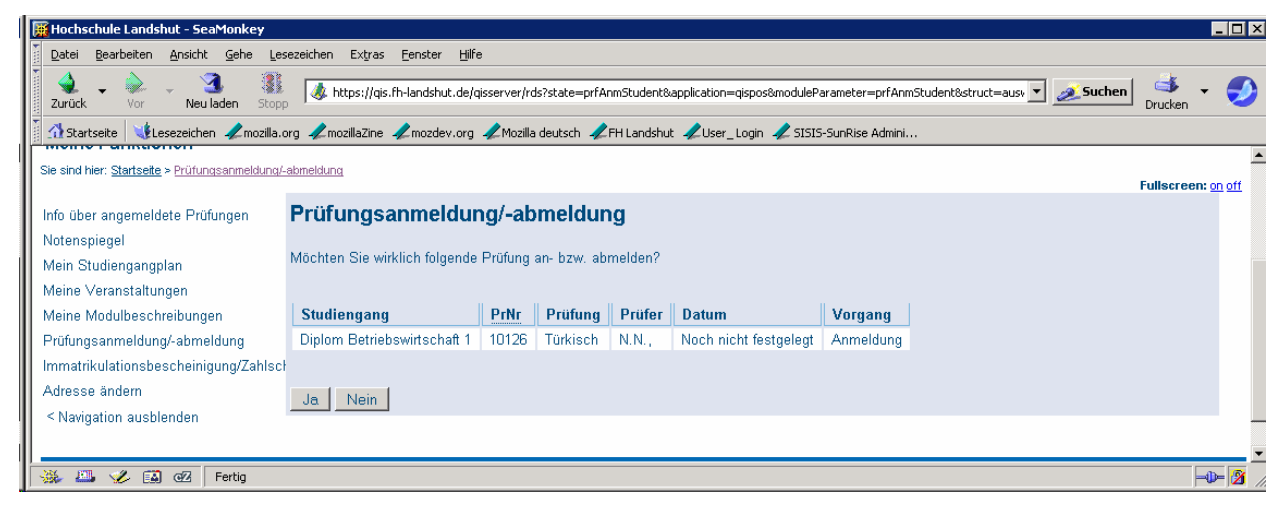

Bei erfolgreicher Prüfungsanmeldung erscheint folgende Anmeldebestätigung:

| 🧱 Hochschule Landshut - SeaMonkey                                                                                                    |                                 |                                                                          |                     |                    |                 |             |                |           |               | _ 🗆 ×        |
|----------------------------------------------------------------------------------------------------|---------------------------------|--------------------------------------------------------------------------|---------------------|--------------------|-----------------|-------------|----------------|-----------|---------------|--------------|
| Datei Bearbeiten Ansicht Gehe Les                                                                                                    | ezeichen Extras Eenster Hilfe   |                                                                          |                     |                    |                 |             |                |           |               |              |
| 👔 👷 🗸 🤌 🖉 👔 👔 https://gis.fh-landshut.de/gisserver/rds?state=prfAnmStudent&rungx=Y&nextdir=gispos/prfAnm/student&application=gispos&moduleParar 🔽 🧟 Suchen Drucken |                                 |                                                                          |                     |                    |                 |             |                |           | orucken       | ٩            |
| 👔 🚮 Startseite 🛛 🤸 Lesezeichen 🥠 mozilla.o                                                                                                    | rg 🥠 mozillaZine 🎣 mozdev.org 🤉 | 🖉 Mozilla d                                                              | deutsch 🥠 FH Landsh | nut 🥠 User_Login 🛛 | 🔎 SISIS-SunRise | Admini      |                |           |               |              |
| Meine Funktionen                                                                                                    |                                 |                                                                          |                     |                    |                 |             |                |           |               | <u></u>      |
| Sie sind hier: Startseite > Prüfungsanmeldung/-                                                                                                    | abmeldung                       |                                                                          |                     |                    |                 |             |                |           |               |              |
|                                                                                                    |                                 |                                                                          |                     |                    |                 |             |                |           | Fullscreen: g | <u>n ott</u> |
| Info über angemeldete Prüfungen                                                                                                    | Prüfungsanmeldung/-abmeldung    |                                                                          |                     |                    |                 |             |                |           |               |              |
| Notenspiegel                                                                                                    |                                 |                                                                          |                     |                    |                 |             |                |           |               |              |
| Mein Studiengangplan Sie haben soeben folgende Prüfungsan- bzwabmeldungen vorgenommen:                                                                             |                                 |                                                                          |                     |                    |                 |             |                |           |               |              |
| Meine Veranstaltungen                                                                                                    |                                 |                                                                          |                     |                    |                 |             |                |           |               |              |
| Meine Modulbeschreibungen                                                                                                    | Studiengang                     | PrNr                                                                     | Prutung Prute       | er Datum           | Vorg            | jang Vorbe  | Vorbehalt      |           |               |              |
| Prüfungsanmeldung/-abmeldung                                                                                                    | Diplom Betriebswirtschaft 1     | 10126 Türkisch N.N. Noch nicht festgelegt Anmeldung Voraussetzungsfehler |                     |                    |                 |             |                | OK        |               |              |
| Immatrikulationsbescheinigung/Zahlsch                                                                                                    | 16                              |                                                                          |                     |                    |                 |             |                |           |               |              |
| Adresse ändern                                                                                                    |                                 |                                                                          |                     |                    |                 |             |                |           |               |              |
| < Navigation ausblenden                                                                                                    | Insgesamt haben Sie s           | ich wäł                                                                  | nrend dieser S      | itzung am 13.0     | 5.2008 zu f     | olgenden Pr | üfungen an- od | er abgeme | ldet:         |              |
|                                                                                                    | Studiengang                     | PrNr                                                                     | Prüfung             | Prüfer             | Datum           | Vorgang     |                |           |               |              |
|                                                                                                    | Diplom Betriebswirtschaft 1     | 10126                                                                    | Türkisch            | N.N.               | Sommer 08       | Angemeldet  |                |           |               |              |
|                                                                                                    | Diplom Betriebswirtschaft 1     | 10145                                                                    | Unternehmensfüh     | nrung Stauffert    | Sommer 08       | Rücknahme   |                |           |               |              |
|                                                                                                    | Diplom Betriebswirtschaft 1     | 10190                                                                    | Arbeitsrecht        | Obermeier          | Sommer 08       | Angemeldet  |                |           |               |              |
|                                                                                                    | Diplom Betriebswirtschaft 1     | 10388                                                                    | Bewertung           | N.N.               | Sommer 08       | Angemeldet  |                |           |               |              |
|                                                                                                    |                                 |                                                                          |                     |                    |                 |             |                |           |               |              |
|                                                                                                    | Weitere Driftmann consolitio    |                                                                          | autopito Decent     | an l               |                 |             |                |           |               |              |
| 1                                                                                                    | vveitere Prufungen anmelde      | en Sta                                                                   | ansene Beend        | en                 |                 |             |                |           |               | <u> </u>     |
| 🐝 🕮 🎸 🖼 🚾 Fertig                                                                                                    |                                 |                                                                          |                     |                    |                 |             |                |           | -0            | ہ 🖌 🖌        |

Wenn Sie zurück in die Prüfungsanmeldung gehen ("Weitere Prüfungen anmelden") können Sie

schon die angemeldete Prüfung sehen, sie ist inzwischen mit dem Symbol an versehen.

- an Prüfung ist angemeldet
- p Prüfung (Nur diese Fächer können direkt angewählt werden)
- p Prüfungsanmeldung zurückgenommen (Rücktritt)
- be Prüfung ist bestanden
- nb Prüfung ist nicht bestanden
- W Wahlpflichtkatalog
- K Konto

x – bedeutet, dieses Fach wurde bereits auf einem anderen Konto angemeldet, es kann an dieser Stelle weder an- oder abgemeldet werden.

#### Bitte beachten Sie:

Sollten Sie sich für eine Prüfung nicht anmelden können, etwa weil der Anmeldezeitraum überschritten ist oder Sie die Voraussetzungen (Vorleistung fehlt, Fachsemester noch nicht erreicht, usw.) nicht erfüllen, bekommen Sie dies in einer entsprechenden Fehlermeldung angezeigt. Setzen Sie sich dann bitte mit dem Prüfungsamt/Studentensekretariat in Verbindung.

#### Prüfungsabmeldung (Prüfungsanmeldung stornieren)

Um sich von einer Prüfung abzumelden, gehen Sie wie folgt vor: Gehen Sie wieder in die

Prüfungsanmeldung und navigieren Sie zu der Prüfung, von der Sie sich abmelden wollen.

Sie werden nun gefragt, ob Sie sich von dieser Prüfung wirklich abmelden wollen.

| mochschule Lanushut - Seamonkey                                                                                                    |                                                          |             |              |          |                             |                 |                                          |               |         |
|----------------------------------------------------------------------------------------------------|----------------------------------------------------------|-------------|--------------|----------|-----------------------------|-----------------|------------------------------------------|---------------|---------|
| Datei Bearbeiten Ansicht Gehe Lesez                                                                                                    | eichen Extras <u>F</u> enster <u>H</u> ilfe              |             |              |          |                             |                 |                                          |               |         |
| Zurück - 🔛 Vor Neuladen Stopp                                                                                                    | \land https://qis.fh-landshut.de/qisse                   | erver/rds?s | state=prfAnm | Student≈ | olication=qispos&modulePara | meter=prfAnmStu | udentöstruct=auswahlBaum&abme 🗾 🧟 Suchen | ॳ 🗸           | ٩       |
| 🕅 Startseite 🛛 🖞 Lesezeichen 🦧 mozilla.cng 🦧 mozilla.Zme 🦧 moziev.org 🦧 Mozilla deutsch 🦧 FH Landshut 🖧 User_ Login 🦧 SISIS-SunRise Admini |                                                          |             |              |          |                             |                 |                                          |               |         |
| Meine Funktionen                                                                                                    |                                                          |             |              |          |                             |                 |                                          |               | <b></b> |
| Sie sind hier: <u>Startseite</u> > Prüfungsanmeldung/-ab                                                                                   | meldung                                                  |             |              |          |                             |                 |                                          | Fullscreen: o | n off   |
| Info über angemeldete Prüfungen                                                                                                    | Prüfungsanmeldung/-abmeldung                             |             |              |          |                             |                 |                                          |               |         |
| Notenspiegel                                                                                                    |                                                          |             |              |          |                             |                 |                                          |               |         |
| Mein Studiengangplan                                                                                                    | Möchten Sie wirklich folgende Prüfung an- bzw. abmelden? |             |              |          |                             |                 |                                          |               |         |
| Meine Veranstaltungen                                                                                                    |                                                          |             |              |          |                             |                 |                                          |               |         |
| Meine Modulbeschreibungen                                                                                                    | Studiengang                                              | PrNr        | Prüfung      | Prüfer   | Datum                       | Vorgang         |                                          |               |         |
| Prüfungsanmeldung/-abmeldung                                                                                                    | Diplom Betriebswirtschaft 1                              | 10126       | Türkisch     | N.N.,    | Noch nicht festgelegt       | Rücknahme       |                                          |               |         |
| Immatrikulationsbescheinigung/Zahlschei                                                                                                    |                                                          |             |              |          |                             |                 |                                          |               |         |
| Adresse ändern                                                                                                    | Ja Nein                                                  |             |              |          |                             |                 |                                          |               |         |
| < Navigation ausblenden                                                                                                    |                                                          |             |              |          |                             |                 |                                          |               | -       |
|                                                                                                    |                                                          |             |              |          |                             |                 |                                          |               | -       |
| 🔆 🕮 🏑 🖾 🕢 Fertig                                                                                                    |                                                          |             |              |          |                             |                 |                                          | -0            | - 👔 🛛   |

War die Abmeldung erfolgreich, erhalten Sie eine Bestätigung:

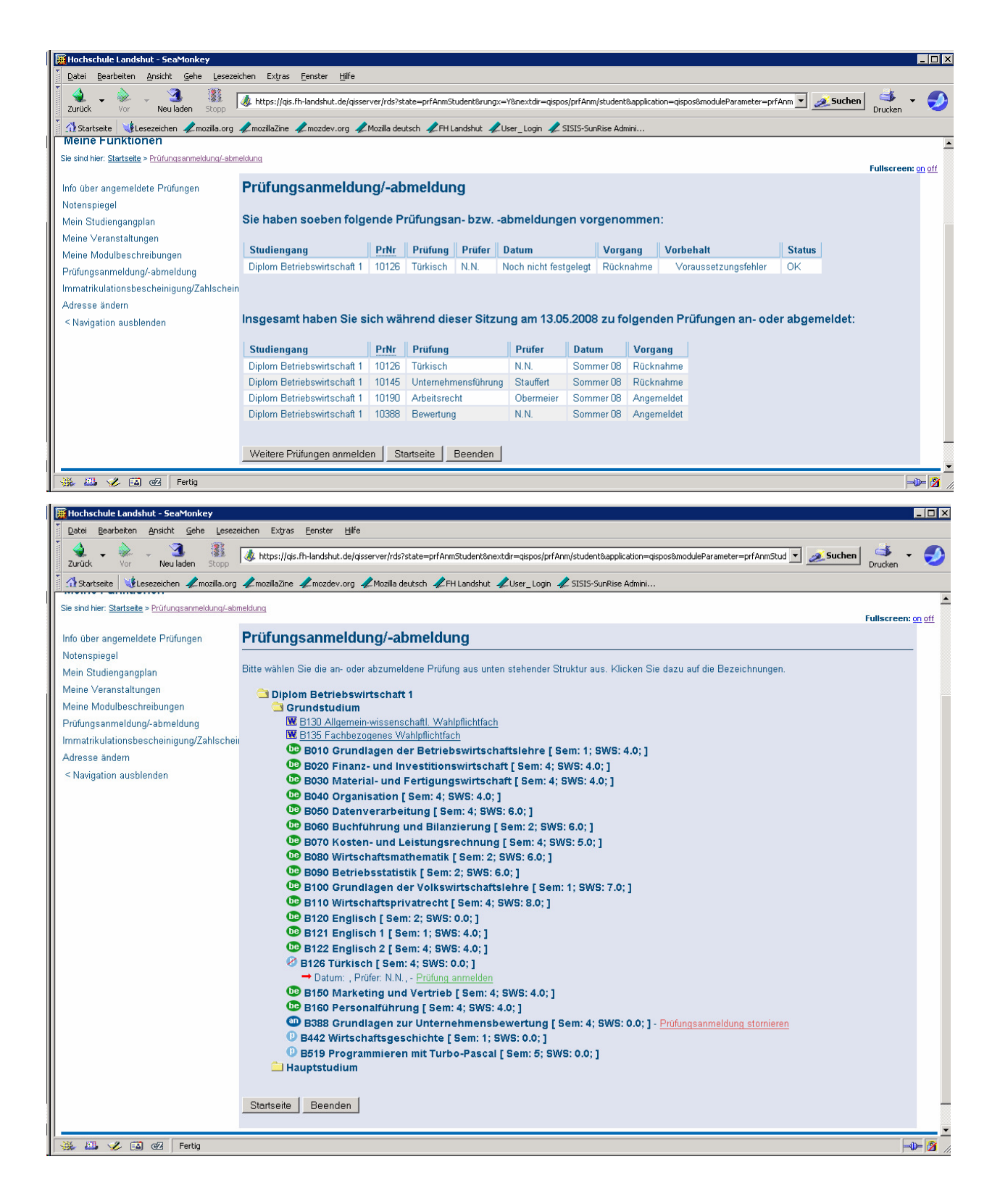

### Info über angemeldete Prüfungen

Hier können Sie sich einen Überblick über die von Ihnen angemeldeten Prüfungen verschaffen.

| 🗮 Hochschule Landshut - SeaMonkey                          |                                                                                   |                      |                    |                         |                        |                    |                  |              |               | - 🗆 ×       |  |
|------------------------------------------------------------|-----------------------------------------------------------------------------------|----------------------|--------------------|-------------------------|------------------------|--------------------|------------------|--------------|---------------|-------------|--|
| Datei Bearbeiten Ansicht Gehe Leseze                       | chen Extras <u>F</u> enste                                                        | ar <u>H</u> ilfe     |                    |                         |                        |                    |                  |              |               |             |  |
| Zurück - 🔌 - 🍓 🏭  <br>Zurück - Vor - Neu laden Stopp       | 🞄 https://qis.fh-lands                                                            | hut.de/qisserver/rds | ?state=posinfo&a   | pplication=sospos&modu  | leParameter=Student&me | nuid=infoexams&bre | adcrumb=infoexan | n 💌 💉 Suchen | Drucken       | 9           |  |
| 👔 🚮 Startseite 🛛 😻 Lesezeichen 🥒 mozilla.org               | 🛹 mozillaZine 🛛 🥠 mozo                                                            | dev.org 🥠 Mozilla d  | leutsch 🥠 FH La    | andshut 🥠 User_Login    | 🥠 SISIS-SunRise Admir  | i                  |                  |              |               |             |  |
| Sie sind hier: Startseite > Info über angemeldete Pri      | afungen.                                                                          |                      |                    |                         |                        |                    |                  | 1            | Fullscreen: ( | n off       |  |
| Info über angemeldete Prüfungen                            | Info über an                                                                      | gemeldete            | Prüfunge           | en                      |                        |                    |                  |              |               |             |  |
| Notenspiegel                                               |                                                                                   |                      |                    |                         |                        |                    |                  |              |               |             |  |
| Mein Studiengangplan                                       | Name : Alexander Moog   Matrikel Nr.: 141340   Anschrift : Austraße 41,77977 Rust |                      |                    |                         |                        |                    |                  |              |               |             |  |
| Meine ∀eranstaltungen                                      |                                                                                   |                      |                    |                         |                        |                    |                  |              |               |             |  |
| Meine Modulbeschreibungen                                  | 20081 Diplom Bet                                                                  | riebswirtschaft (    | Sommerseme         | ester 08)               |                        |                    |                  |              |               |             |  |
| Prüfungsanmeldung/-abmeldung                               | Prüfungsnummer Prüfungstext Prüfer Semester Anmeldungsdatum Prüfungsdatum Vorbe   |                      |                    |                         |                        |                    |                  |              |               |             |  |
| Immatrikulationsbescheinigung/Zahlschein<br>Adresse ändern | B190                                                                              | Arbeitsrecht         | Obermeier          | Sommersemester<br>08    | 13.05.2008             |                    | v                |              |               |             |  |
| < Navigation ausblenden                                    | B388                                                                              | Bewertung            | N.N.               | Sommersemester<br>08    | 13.05.2008             |                    | N                |              |               |             |  |
|                                                            | *) N=kein Vorbehalt, V=                                                           | -Voraussetzungen nic | ht erfüllt, S=Fach | semester nicht erreicht |                        |                    |                  |              |               |             |  |
|                                                            |                                                                                   |                      |                    |                         |                        |                    |                  |              | -0            | -<br>-<br>- |  |

# Wichtig:

Bitte drucken Sie anschließend diese Seite aus. Sie dient Ihnen als Nachweis für Ihre Prüfungsanmeldung.